# TRUST WIPE ユーザー登録からご利用までの流れ

#### 1. ユーザー登録

下記の URL ヘアクセスしてユーザー登録を 行います。

・ユーザー登録画面
 <a href="https://onebe.trustwipe.com/">https://onebe.trustwipe.com/</a>
 <a href="customer/">customer/</a>
 ※ユーザー登録画面で入力する「ライセンス番
 号」は、「ライセンス証書」に記載されております。

| 新規のご登録 |
|--------|
|        |

#### 2. ユーザー登録完了の確認

ユーザー登録画面で登録が完了しますと、 「登録完了」画面にお客様のご契約内容が表示 されます。ご契約内容は、登録したメールアドレス 宛に届く「TRUST WIPE ユーザー登録完了の ご案内」メールに、PDF で添付されておりますので 大切に保管してください。

#### 3. 管理画面へログイン

下記のリンクから TRUST WIPE 管理画面へ ログインします。

#### https://onebe.trustwipe.com/

※「ログイン ID」は、ユーザー登録完了画面また は「ユーザー登録完了のご案内」メールに添付の PDF ファイルに記載されている「ログイン ID」 を入力してください。

※「パスワード」は、ユーザー登録画面「6. アドレ ス認証」でお客様が設定したパスワードになります。

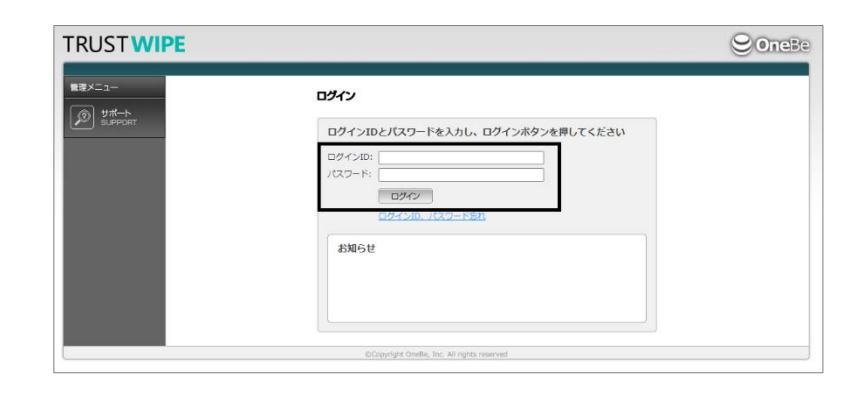

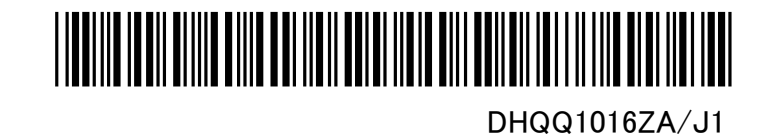

### 4. 管理画面で登録情報を確認

管理画面へログインし、画面左側に表示されている 「管理者」をクリックして、登録されている情報 を確認します。(同画面内の「インストール情報」 のシリアル番号は、クライアントプログラムの登録時 に必要です。)

| TRUSTWIPE                                                      |                                                |                                            | ConeBe |
|----------------------------------------------------------------|------------------------------------------------|--------------------------------------------|--------|
| 管理メニュー<br>▲ ホーム<br>HOME                                        | 管理者                                            |                                            |        |
| グループ管理<br>GROUP ADMN                                           | メールアドレス:<br>メールアドレス:<br>メールアドレス(確認):<br>ウイン(D: |                                            | 設定設存   |
| <ul> <li>サポート<br/>SUFPORT</li> <li>ログアウト<br/>LUCOUT</li> </ul> | インストール情報<br>シリアル番号:                            |                                            |        |
|                                                                | 契約情報<br>消去ライセンス数: 62 / 62                      | 証明書與行权数: 29 / 29                           |        |
|                                                                |                                                | Copyright Onelle, Inc. All rights reserved |        |

### 5. クライアントプログラムのインストール

管理画面左側に表示されている「サポート」 メニューから、「プログラムのダウンロード」 ページへ進み、クライアントプログラムをダウンロード して、コンピューターにインストールします。 管理画面にアクセスできない場合、管理者に クライアントプログラムの入手方法をお問合せ ください。

## TRUST WIPE

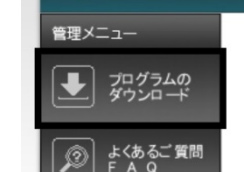

#### TRUSTWIPE プログラムのダウンロード

クライアントプログラム: Ver.1.0.1 TRUSTWIPE.exe(MD5) = 1091010868c50b9f2979e1d2f0764967 こちらからダウンロード

### 6. クライアントプログラムの登録

インストール後に、TRUST WIPE を起動して、 管理者から付与されたシリアル番号を入力し、 「オンラインで登録」をクリックします。 ※必ずコンピューターをインターネットに接続した 状態で登録作業を行ってください。 ※「グループ ID」、「備考」は、空白でも構いません。

※「クルーフ ID」、「備考」は、空日 じも構いません。 これらは管理者の指示に従ってご利用 ください。

| IRUSTWIPE 1.0.0.     | 0                    | ×          |
|----------------------|----------------------|------------|
| シリアル<br>グループID<br>備考 | シリアルを入力して「オンラインで登録」オ | なンを押してください |
|                      | オンラインで登録             |            |
| TRUST                | NIPE                 | 終了         |

以上で、ご利用準備は完了です。実際の消去は事前に管理者の許可が必要となります。

管理者の指示に従ってプログラムを実行してください。

管理画面のサポートメニューから管理者マニュアルとユーザーマニュアルをそれぞれダウンロードの上、詳細な操作方法をご確 認ください。

引き続き、TRUST WIPEを宜しくお願い致します。

| ワンビ TRUST WIPE サポート | メールによるお問合せ | obwsupport@onebe.co.jp        |
|---------------------|------------|-------------------------------|
|                     |            | 24 時間(9:00~18:00 以外は翌営業日順次対応) |